# คู่มือการใช้งาน OpenVPN (ระบบ VPN ใหม่) ศูนย์เทคโนโลยีสารสนเทศและการสื่อสาร สำนักงานปลัดกระทรวงพลังงาน

## ขั้นตอนการดาวน์โหลดโปรแกรมสำหรับเชื่อมต่อ OpenVPN

- ทำการดาวน์โหลดตัวโปรแกม OpenVPN client ได้ที่ https://openvpn.net/client-connect-vpn-forwindows/ และคลิกเลือก Download OpenVPN Client Connect Q โปรแกรมดังกล่าวรองรับการทำงานในระบบปฏิบัติการ Windows 7, 8, 8.1, 10 และ MAC OSX เท่านั้น หากต้องการใช้งานบนมือถือ สามารถติดตั้ง application 2
  - OpenVPN connect ได้จาก App Store และ Play Store ดาวน์โหลดไฟล์ตั้งค่าการเชื่อมต่อ (นามสกุลไฟล์จะเป็น
    - .ovpn) ได้จากลิ้งค์และ qrcode ข้างล่างนี้

#### https://bit.ly/3gHMiip

3

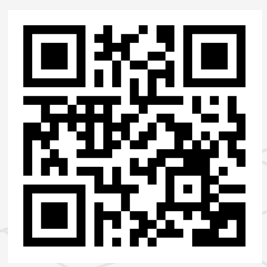

| OPENVPN' |                                                                                                    | BUSINESS VPN PERSONAL VPN SUPPORT                                                                                            |  |  |
|----------|----------------------------------------------------------------------------------------------------|----------------------------------------------------------------------------------------------------|--|--|
|          |                                                                                                    |                                                                                                    |  |  |
|          | OFFICIAL OPENVPN CONNECT CLIENT PROGRAM                                                                                                    |                                                                                                    |  |  |
|          | t for Windows                                                                                                    |                                                                                                    |  |  |
|          | This is the official OpenVPN Connect client software for Windows<br>workstation platforms developed and maintained by OpenVPN Inc. This is                                                                                      | DOWNLOAD OPENVPN CONNECT V3                                                                                                  |  |  |
|          | the recommended client program for the OpenVPN Access Server to enable<br>VPN for Windows The latest version of OpenVPN for Windows is available                                                                                |                                                                                                    |  |  |
|          | on our website.                                                                                                    | (1455)                                                                                                    |  |  |
|          | If you have an OpenVPN Access Server, it is recommended to download the<br>OpenVPN Connect client software directly from your own Access Server, as<br>it will then come pre configured for use for VPN of Windows. The version | shaced synature folyedrogelogetogetogetogetogetogetogetogetogetoget                                                          |  |  |
|          | available here contains no configuration to make a connection, although it<br>can be used to update an existing installation and retain settings.                                                                               |                                                                                                    |  |  |
|          |                                                                                                    | Download OpenVPN Connect v3 for 32 bits<br>shazs5 signature 16ddae7,1737356cc,5a3578ab38eeegd5ga72827cd3gboqdcd8e1sf75ef2446 |  |  |
|          |                                                                                                    | And a 32 bits version with only TAP driver.                                                                                  |  |  |
|          |                                                                                                    |                                                                                                    |  |  |
|          |                                                                                                    | shažgb signeture: fod0ud0488850c32450e897cag772453fbdbbbd3d07be088P033b8518000e87                                            |  |  |
|          |                                                                                                    | Previous generation OperVPN Connect V2 is available here:<br>Download OperVPN Connect v2.71                                  |  |  |
|          |                                                                                                    |                                                                                                    |  |  |
|          |                                                                                                    |                                                                                                    |  |  |

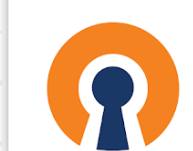

SSI VPN Client \*\*\*\* 168,937 . O This app is compatible with some of your devices

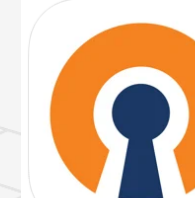

OpenVPN Technologie

Free

\*\*\*\*\* 3.9 • 2.7K Ratings

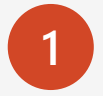

เมื่อดาวน์โหลดไฟล์ติดตั้งเสร็จสิ้นให้ทำการดับเบิ้ลคลิกไฟล์ ติดตั้งแล้วจะพบกับหน้าต่างในรูปให้คลิก Next

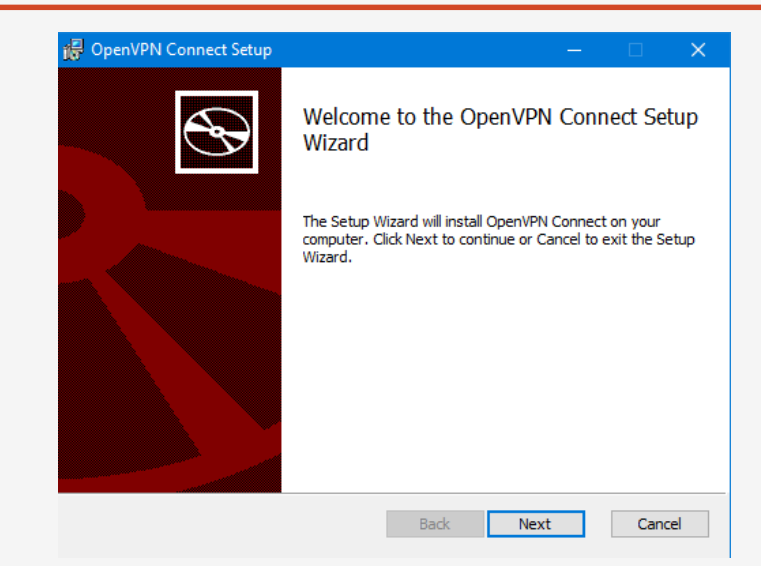

2

ให้ทำการคลิก I accept the terms แล้วกด Next

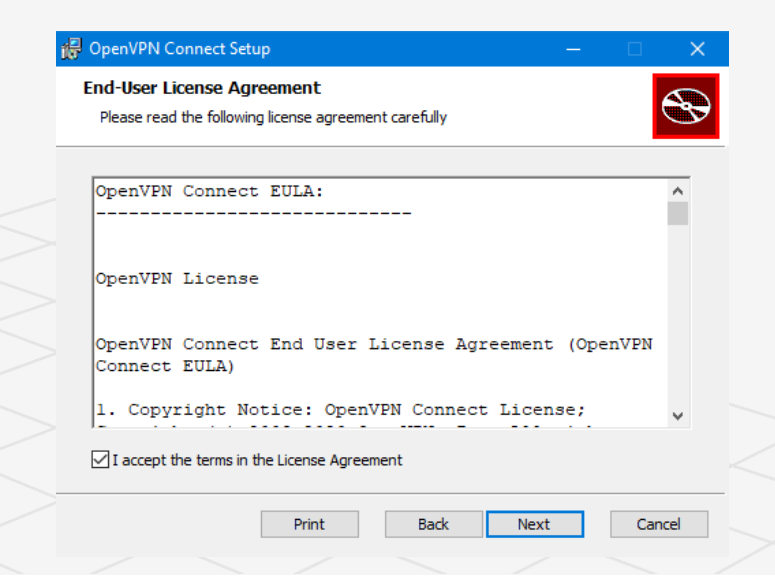

Driver selection ในหน้าต่างนี้ให้เลือก TAP Driver แล้วกด Next Please select driver 3 TAP driver (Recommended) O Wintun driver (Beta) windows@openvpn.net. OpenVPN Connect Setup ทำการคลิก Install เมื่อทำการติดตั้งเสร็จแล้วจึงคลิก finish 4

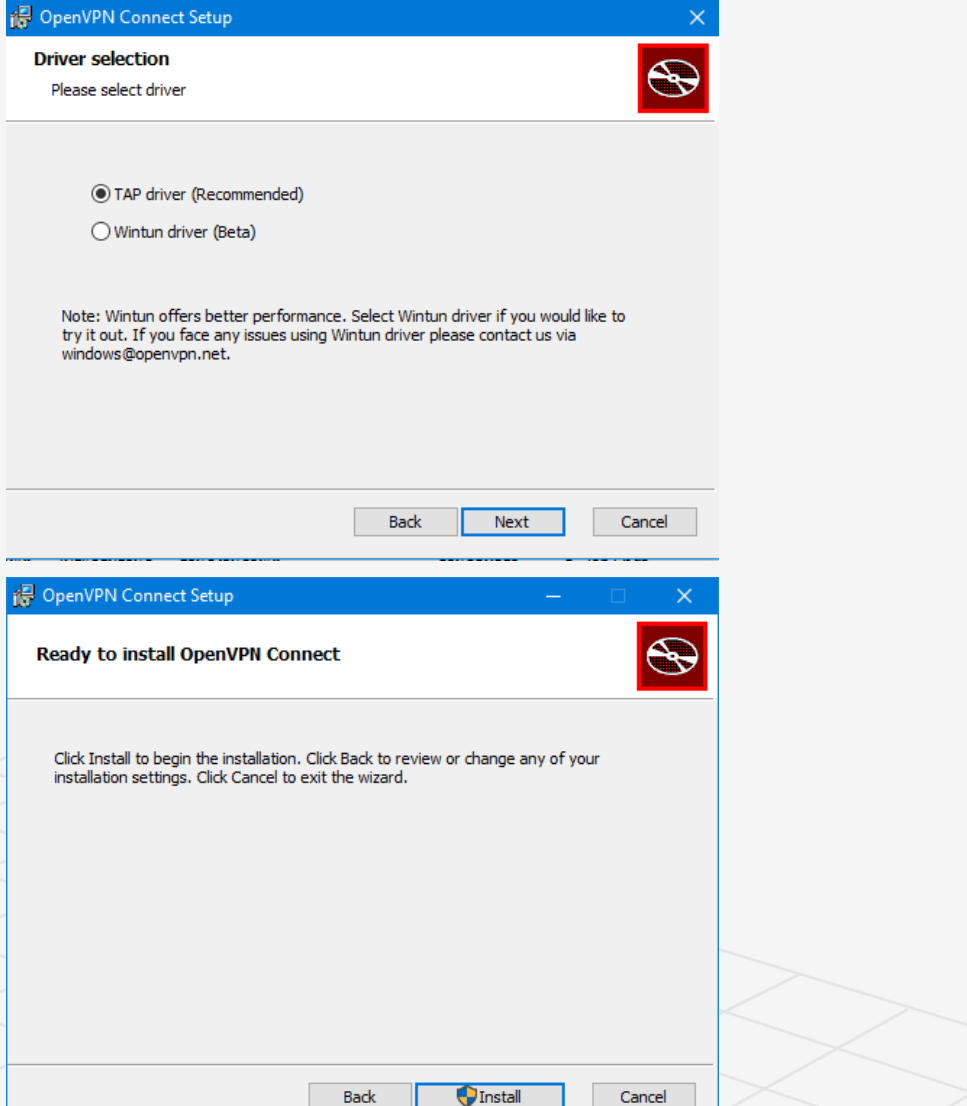

5

โดยปกติหลังจากติดตั้งเสร็จแล้วตัวโปรแกรมจะทำงานทันที โดยสามารถเข้าไปคลิกเพื่อเปิดหน้าต่าง OpenVPN connect ได้ดังรูป

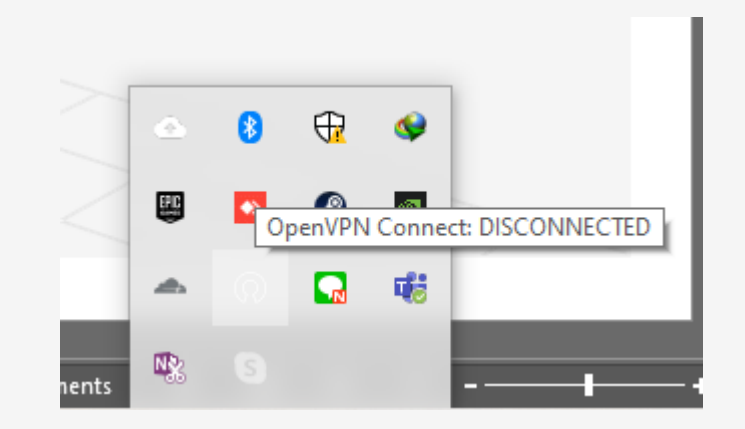

6 เมื่อเปิดหน้าต่างไปแล้วให้คลิกที่แถบ FILE จะเจอกับหน้าต่าง ดังกล่าว หลังจากนั้นจึงสามารถลากไฟล์ที่เป็นนามสกุล .ovpn (ที่ดาวน์โหลดมาจะมีชื่อว่า MOEN VPN CONFIG.ovpn) เข้า มาใส่เพื่อตั้งค่าการเชื่อมต่อ VPN ได้

🗆 s

- หลังจากลากไฟล์ตั้งค่าใส่แล้วหน้าต่างโปรแกรมก็จะมีลักษณะ ดังรูป ให้ทำการตั้งค่า Profile Name เป็นชื่อ MOEN VPN และ username กับ password นั้นสามารถใช้ตัวเดียวกับ username และ password ที่ใช้เข้า WiFi MOEN-STAFF ได้ (ต้องเลือก Save Password จึงจะสามารถกรอกรหัสผ่านได้) เมื่อใส่ข้อมูลแล้วจึงกด Add
  - หลังจาก Add แล้วจะขึ้นหน้าต่างดังกล่าวแสดงว่าสามารถ เชื่อมต่อได้แล้ว
- หากสามารถเชื่อมต่อ VPN ได้สำเร็จก็จะปรากฏดังรูป

9

| VPN Connect                        |                 |          |     |                      |                              |
|------------------------------------|-----------------|----------|-----|----------------------|------------------------------|
| Imported Profile Add               | $\mathbf{D}$    |          |     |                      |                              |
| Profile successfully imported      |                 |          |     |                      |                              |
| Name<br>14.12.66 [MOEN VPN CONFIG] |                 |          |     |                      |                              |
| name                               |                 |          |     |                      |                              |
| ve password                        | OpenVPN Connect |          | - x |                      |                              |
| onnect after import                | =               | Profiles | 1   |                      |                              |
|                                    | DISCONNECT      | TED      |     |                      |                              |
|                                    |                 | EN VPN   | Ø   |                      |                              |
|                                    |                 |          |     | OpenVPN Connect      | -                            |
|                                    |                 |          |     |                      | Profiles ]                   |
|                                    |                 |          |     | CONNECTED            |                              |
|                                    |                 |          |     | OpenVP<br>MOEN V     | N Profile<br>'PN             |
|                                    |                 |          |     | CONNECTION STA       | πs                           |
|                                    |                 |          |     | 3.4KB/s              |                              |
|                                    |                 |          |     |                      |                              |
|                                    |                 |          | •   |                      |                              |
|                                    |                 |          |     | oB/s                 |                              |
|                                    |                 |          |     | BYTES IN<br>o KB/S   | P BYTES OUT<br>910 B/S       |
|                                    |                 |          |     | DURATION<br>00:00:08 | PACKET RECEIVED<br>4 sec ago |
|                                    |                 |          |     | YOU                  | •                            |
|                                    |                 |          |     | panupongpr           | •                            |
|                                    |                 |          |     | YOUR PRIVATE IP      | $\sim$                       |

## ขั้นตอนการติดตั้งโปรแกรมสำหรับเชื่อมต่อ OpenVPN สำหรับมือถือ Android & iOS

หลังจากติดตั้ง app OpenVPN connect แล้วเมื่อเข้ามาใน app จะเจอกับหน้าต่างดังกล่าวให้คลิกแถบ FILE แล้วจึง ค้นหาไฟล์ที่มีนามสกุล .ovpn (กรณีดาวน์โหลดตามคู่มือไฟล์ ไฟล์จะมีชื่อว่า MOEN VPN CONFIG.ovpn และอยู่ใน folder Downloads หลังจากที่ทำการดาวน์โหลดมาแล้ว) เมื่อเจอไฟล์ดังกล่าวให้คลิกเลือกไฟล์นั้นแล้วกด import

|   | 11:46 AM   0.0KB/s ☉                                                       | 🗐 🔶 lh. lh. |
|---|----------------------------------------------------------------------------|-------------|
|   | ≡ Import Profile                                                           |             |
|   | URL                                                                        | FILE        |
|   | Please, select .ovpn profile to impor<br>Location: /storage/emulated/0/Dow | t<br>vnload |
| ~ |                                                                            |             |
|   | MOEN VPN CONFIG.00ph                                                       |             |
|   |                                                                            |             |
|   |                                                                            |             |
|   |                                                                            |             |
|   |                                                                            |             |
|   |                                                                            |             |
|   |                                                                            |             |
| < | IMPORT                                                                     |             |
|   |                                                                            | •           |

#### ขั้นตอนการติดตั้งโปรแกรมสำหรับเชื่อมต่อ OpenVPN สำหรับมือถือ Android & iOS

- 2 หลังจากทำการ import ไฟล์ตั้งค่าแล้วหน้าตา app ก็จะมี ลักษณะดังรูป ให้ทำการตั้งค่า Profile Name เป็นชื่อ MOEN VPN และ username กับ password นั้นสามารถใช้ตัว เดียวกับ username และ password ที่ใช้เข้า WiFi MOEN-STAFF ได้ (ต้องเลือก Save Password จึงจะสามารถกรอก รหัสผ่านได้) เมื่อใส่ข้อมูลแล้วจึงกด Add
  - หลังจาก Add แล้วจะขึ้นหน้าต่างดังกล่าวแสดงว่าสามารถ เชื่อมต่อได้แล้ว
- หากสามารถเชื่อมต่อ VPN ได้สำเร็จก็จะปรากฏดังรูป

3

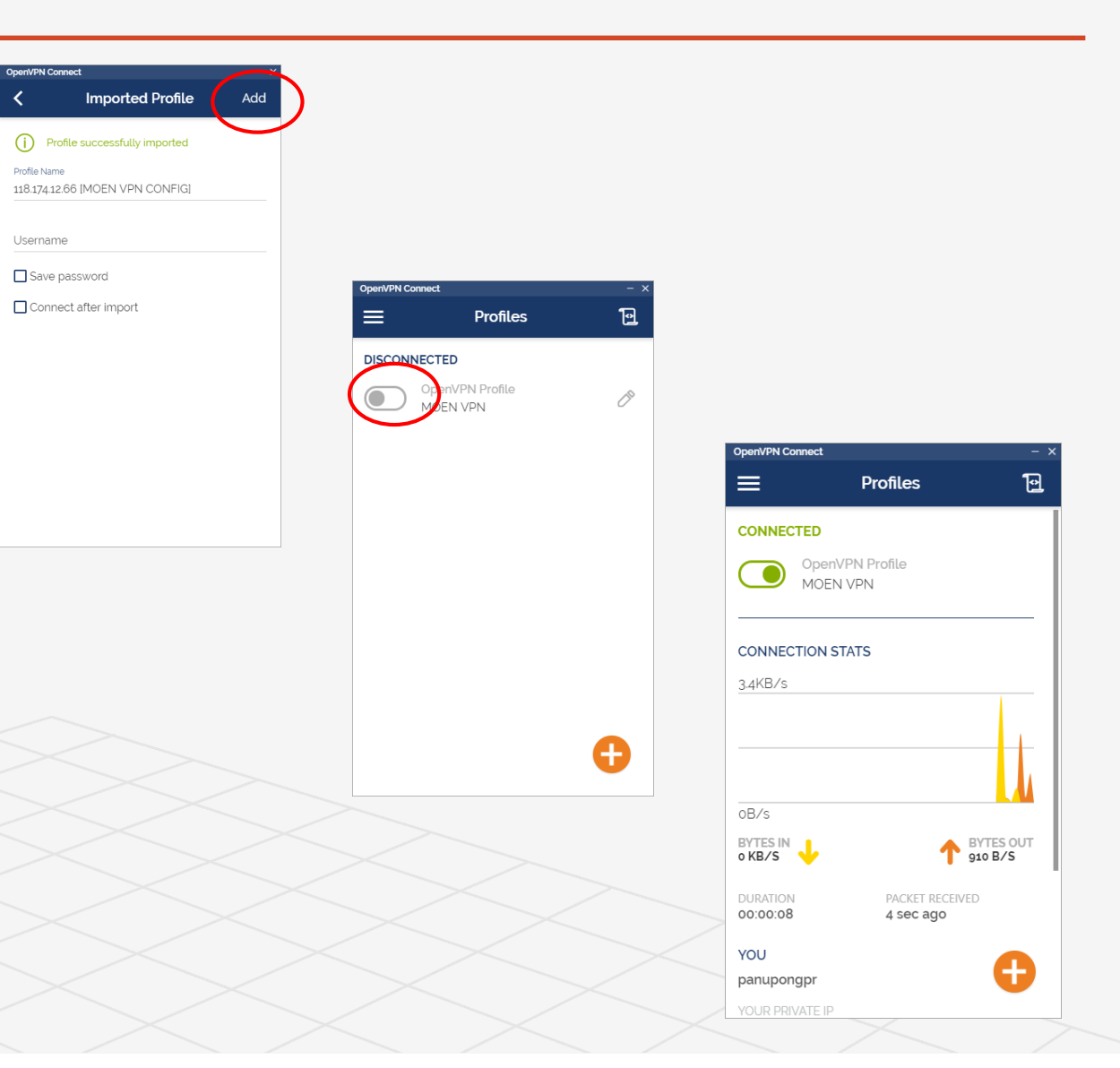